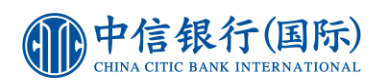

## Steps to settle Tax Payment via inMotion

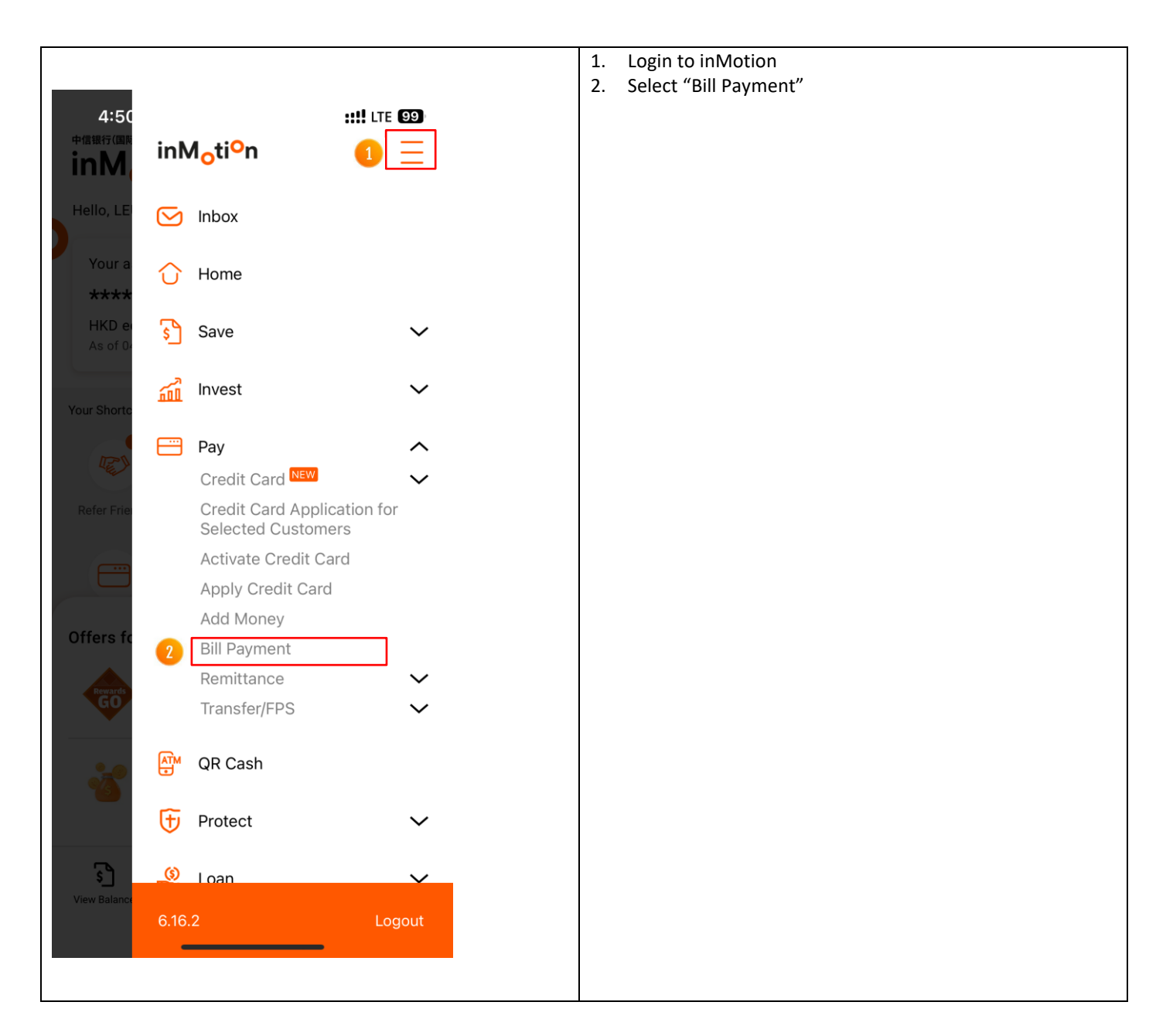

![](_page_1_Picture_0.jpeg)

| 4:50                                                   | :                                                            | <b>::!!</b> LTE <b>99</b>     | 3. | Select "Government or Statutory Organisation" and<br>"Inland Revenue Department" from Payee Selection |
|--------------------------------------------------------|--------------------------------------------------------------|-------------------------------|----|----------------------------------------------------------------------------------------------------|
| (1) (2)                                                | Pay Bill                                                     | $\equiv$                      | 4. | Select your preferred credit card for payment                                                         |
| New Instructio                                         | on                                                           |                               |    |                                                                                                    |
| Pay to                                                 | Government or Sta<br>Organisation<br><b>Inland Revenue I</b> | atutory<br>Department         |    |                                                                                                    |
| 4<br>Pay from                                          | Select account<br>Account Balance                            |                               |    |                                                                                                    |
| Bill type                                              |                                                              |                               |    |                                                                                                    |
| 01 - Tax                                               |                                                              | $\bigcirc$                    |    |                                                                                                    |
| Bill number                                            |                                                              |                               |    |                                                                                                    |
| Please enter Ta                                        | ax here                                                      |                               |    |                                                                                                    |
| Enter the character '<br>Shroff Account Num<br>Number. | A' into the system if it ex<br>ber/Business Registratio      | ists in the<br>on Certificate |    |                                                                                                    |
| Pay Bill                                               | My Bill 🖗 Pending                                            | History                       |    |                                                                                                    |

![](_page_2_Picture_0.jpeg)

| 4:50<br>(1) (2) Pay B<br>Bill type                                                           | ::!! LTE 🗐                                               | 5.<br>6.<br>7. | Select "01 – Tax" from Bill Type<br>Fill in "Shroff Account Number" of your tax<br>bill in Bill number<br>Input "Amount (HKD)" |
|----------------------------------------------------------------------------------------------|----------------------------------------------------------|----------------|----------------------------------------------------------------------------------------------------|
| 5 01 - Tax                                                                                   | ଚ                                                        | 8.             | Press "Proceed" after you have reviewed and confirmed payment details.                                                         |
| 6   Please enter Tax here                                                                    |                                                          |                |                                                                                                    |
| Enter the character 'A' into the sy<br>Shroff Account Number/Busine:<br>Number.              | ystem if it exists in the<br>ss Registration Certificate |                |                                                                                                    |
| Amount (HKD)                                                                                 |                                                          |                |                                                                                                    |
| Note (Optional)                                                                              |                                                          |                |                                                                                                    |
| Enter your own note<br>This Note is for customer's reco<br>will not be passed to the benefic | rd purpose. The content<br>iary.                         |                |                                                                                                    |
| Important Note Cancel                                                                        | 8<br>Proceed                                             |                |                                                                                                    |
| Pay Bill 🖉 My Bill (                                                                         |                                                          |                |                                                                                                    |